- Fluginformationszentrum LX 4000 \*
- mit integriertem GPS-Empfänger \*
- \* Programmstand: V 5.3 \*

\*\*\*\*\*\*\*\*\*\*\*\*\*\*\*\*\*\*\*\*\*\*\*\*\*\*\*\*\*\*\*\*

INHALTSVERZEICHNIS 

- Allgemeine Beschreibung I.
  - a) Highlights
  - b) Technische Daten
- II. Funktionsbeschreibung
  - a) Das Variometersystem mit Sollfahrtgeber
  - b) Das TEK-Variometer
  - c) Der Intervallintegrator
  - d) Der Sollfahrtgeber
  - e) Netto-Relativ-Vario
  - f) Der Endanflugrechner
  - g) Der Flugschreiber
- III. Die Bedienelemente des LX 4000
  - a) Hauptgerät
  - b) Bediengerät
- IV. Bedienung und Funktionsdarstellung des LX 4000 a) Initialisierung
- v. Benutzung des Programmwahlschalters

  - a) Programm APT Flugplätze
    b) Programm TP Wendepunkte
    c) Programm TSK Aufgaben
    d) Programm STA Statistik
    e) Programm POS Position
    f) Programm TIME Uhr/Stoppuhr
    g) Programm CAL Kalkulation
    h) Programm PC Datenübertragung
    i) Programm EM Emergency
  - Emergency i) Programm EM
- VI. Fliegen mit dem LX 4000
  - a) Anzeigeerklärung
    - Fliegen mit dem APT-Programm
    - Fliegen mit dem TP-Programm
    - Fliegen mit dem TSK-Programm
    - Magnetkompaßzusatz
    - Kompensationsmöglichkeiten
    - Motorlaufzeit
    - Doppelsitzerkonfiguration
- VII. Hinweise und Installationsanweisungen
- VIII. Auswerteprogramm für LX 4000

\* ACHTUNG: NIE IN DIE STATIK ODER STAUDRUCKLEITUNG \* \* \* BLASEN. ZERSTÖRUNG DER HOCHEMPFINDLICHEN DRUCKSENSOREN MÖGLICH !!! 

#### PASSWORD: 4 0 7 7

I. ALLGEMEINE BESCHREIBUNG

Das LX 4000 besteht aus drei Funktionseinheiten:

- Rechner mit kundenspezifischem LCD, Drucksensoren, integriertem GPS-Empfänger und Audio. Einbaumaß dia. 80mm
- 2. Bediengerät mit Programmwahlschalter, LCD, Eingabedrehschalter, ENTER- und ESCAPE-Taste dia. 57mm.
- 3. Varioindikator dia. 57mm ( max. drei Einheiten) am Rechner anschließbar mit folgenden Funktionen:
  - o Vario
  - o Vario-Sollfahrt
  - o Sollfahrt
  - o Netto-Vario
  - o Relativ-Vario

Vom Anwender frei wählbar.

# a) HIGHLIGHTS LX 4000

Zwei Grundversionen

- o Segelflugversion
- Motorsegler und Leichtflugzeug wird durch Initialisierung bestimmt
- o Statistik während des Fluges für wichtige Daten - Statistik nach dem Flug
- o Flugauswertung über PC

#### b) TECHNISCHE DATEN

\_\_\_\_\_

| 0 | Spannungsversorgung:         | 10 bis 28 VDC                                                                                                    |
|---|------------------------------|----------------------------------------------------------------------------------------------------|
| 0 | Stromaufnahme, kpl. mit GPS: | ca. 300 mA                                                                                                    |
| 0 | Temperaturbereich:           | -20 bis +60° C                                                                                                    |
| 0 | Totalenergiekompensation:    | elektronisch oder mit<br>TEK-Düse, ohne Aus-<br>gleichsgefäß                                                                  |
| 0 | Abmessungen:                 | Rechner dia. 80mm<br>Tiefe 200mm mit Anschl.<br>Bediengerät dia. 57mm<br>Tiefe 40mm<br>Varioindikator dia. 57mm<br>Tiefe 50mm |
| 0 | Gesamtgewicht:               | ca. 1.400 gr.                                                                                                    |

### 4. FUNKTIONSBESCHREIBUNG LX 4000

\_\_\_\_\_

A) DAS VARIOMETERSYSTEM MIT SOLLFAHRTGEBER

Die Variometerkomponente im LX 4000 besteht aus folgenden Teilen:

- Total-Energiekompensiertes Variometer (TEK-Vario)
  Netto-Relativ-Vario (oder Nettovario)
  Intervallintegrator
  Sollfahrtgeber
  Audiogenerator

Alle Funktionen arbeiten nur dann fehlerfrei, wenn die Total-Energiekompensation einwandfrei angepaßt wird. Deshalb sollte unbedingt nach der Installation des Gerätes ein längerer Testflug in ruhiger Luft durchgeführt werden. Dabei soll die Funktion der elektronischen Kompensation, oder, falls es sich um ein düsenkompensiertes Gerät handelt, die Funktion der Totalenergiedüse, überprüft werden. Wenn nötig, kann beim LX 4000 die elektronische Kompensation an die Statikabnahme des Flugzeuges angepaßt werden.

#### B) DAS TEK-VARIOMETER

Durch die Anwendung der elektronischen Drucksondentechnik arbeitet das LX 4000 ohne Höhenfehler! Die Anzeige des Variosignales erfolgt auf dem Indikator aber auch akustisch über das Audio. Im LX 4000 können drei Anzeigenbereiche gewählt werden, 5m/s, 10m/s und 2,5m/s alternativ englisch (knots) Die Auswahl der Anzeigenbereiche erfolgt über die Initialisierung (Programm INI)

Darüber hinaus sind sechs Dämpfungsstufen (0,5/1/2/3/4/5-Sekunden) im Programm INI vorgesehen.

Die Bereichsumschaltung, wie auch die Dämpfung wirkt auf alle Variometerfunktionen ein. Die optische Anzeige, wie auch die akustische Anzeige, werden gleichermaßen beeinflußt. Tonhöhe und Zeigerausschlag stimmen daher immer überein.

#### C) DER INTERVALLINTEGRATOR

Während des Fluges wird auf dem LCD links unten ständig das mittlere Steigen des Flugzeuges digital angezeigt. Dabei handelt es sich um einen echten Integrator und nicht, wie häufig bei anderen Geräten, um eine zeitliche Dämpfung. Die Integrationszeit beträgt 10/20/30 Sekunden. Die Integratoranzeige ist Programmwahlunabhängig (SC oder Vario-Mode)

#### D) DER SOLLFAHRTGEBER

Die Sollfahrtberechnung erfolgt mittels der Koeffizienten der quadratischen Gleichung der Flugzeugpolaren. Alle gängigen Flugzeugpolaren sind im LX 4000 als Koeffizienten beigefügt.

Das Sollfahrtgebersignal steht optisch und akustisch zur Verfügung. Folgende Einstellungen beeinflussen die Sollfahrt:

- Flugzeugpolare
- Polarenverschlechterung (Mückenpolare)
- McCready Wert
- Flächenbelastung

Der Sollfahrtgeber ist ein Kommandogerät und zeigt daher dem Piloten an, ob er "drücken" oder "ziehen" muß.

- PULL: zeigt nach oben ziehen
- PUSH: zeigt nach unten drücken
- Keinerlei Auschlag Fahrt ist korrekt

- Im TAB (Tonausblendungsbereich) ist kein Ton zu hören, d.h. die Fahrt ist korrekt.

#### E) NETTO-RELATIV-VARIO

Je nach Konfiguration wird folgendes angezeigt:

- Nettovario: Steigen und Sinken der Luftmasse, unabhängig vom Eigensinken und Fahrt des Flugzeuges.
- Nettorelativ-Vario, dem Piloten wird jederzeit unabhängig von der Geschwindigkeit das Steigen oder Sinken angezeigt, das augenblicklich zu erreichen wäre, wenn der Pilot an dieser Stelle kreisen würde. Das erhöhte Sinken im Kreisflug wird dabei mitberücksichtigt.

F) DER ENDANFLUGRECHNER

Das LX 4000 berechnet den Gleitweg auf den aktuellen Wendepunkt bzw. Flugplatz. Es ist hier sehr wichtig, daß die "SET ALT"-Angabe korrekt ist, um Fehlanzeigen zu vermeiden.

Wenn Druckänderungen, welche während des Fluges auftreten können, berücksichtigt werden sollen, ist eine korrekte QNH-Eingabe, welche der "SET ALT"-Eingabe folgt, notwendig.

Die Eingaben für den korrekten Endanflug lauten wiefolgt:

- a) Manuell: MC, Ballast, Mückenpolare
- WICHTIG: Die Windkomponente wird nur im SC-Mode (Sollfahrt) berechnet. Im Vario-Mode wird dieser Wert ohne Änderung übernommen.

#### D) DER FLUGSCHREIBER

Das LX 4000 zeichnet alle wichtigen Flugdaten (Position, Höhe, Vario) automatisch auf. Die Speicherkapazität beträgt 22 Stunden (alle 20 Sekunden werden die entsprechenden Werte abgespeichert).

Die Restspeicherzeit zeigt das LX 4000 in der Einschaltroutine an.

Der Speicherinhalt kann jederzeit über die RS 232-Schnittstelle abgefragt werden.

Wird der Speicher nicht gelöscht, so erfolgt ein Überschreiben der älteren Flugdaten.

III. Bedienelemente

A. Hauptgerät (Rechner) \_\_\_\_\_ a) ON/OFF Schalter b) Lautstärkeregelpoti c) Die Starttaste wird benötigt, um dem Gerät mitzuteilen, daß eine vorprogrammierte Aufgabe gestartet wird. (funktioniert nur während des Fluges) d) MC-Eingabe von 0 - 3,75 m/s in 0,25 m/s-Stufen. e) Ballast-Eingabe (Übergewicht) Flugzeug + Pilot + Ballast Formel: ----- = bal Flugzeug + Pilot Kein Ballast: 1.0 B) Bediengerät \_\_\_\_\_ 1. Programmwahlschalter a) Pos. APT - ca. 2500 Flugplätze fest gespeichert 100 Flugplätze frei programmierbar (Flugplätze) b) Pos. TP - (Wendepunkte) 100 Wendepunkte frei programmierbar nach Name, Längen-/Breitengrad und Höhe c) Pos. TSK - (Aufgaben) 100 Aufgaben aus allen vorprogrammierten Flugplätzen und Wendepunkten auswählbar. Jede Aufgabe kann aus bis zu zehn Teilstrecken bestehen. d) Pos. INI - (Initialierung) zweistufig aufgebaut 1. Stufe: Direkter Zugriff möglich auf Vario-Dämpfung, Meßbereich etc. 2. Stufe: Nur über Password erreichbar Gerätekonfigurationen, z.B. metrische Daten e) Programm STA (Statistik): 1) während des Fluges

- durchschnittliche Geschwindigkeit
   mittl. Steigen des
- aktuellen Aufgabenschenkels
- Kreisfluganteil in Prozent
- aktuelle Flugzeit in Minuten
- Daten des Gesamtfluges sind nach Landung abrufbar

| f) | Programm POS                                                                                                    | G: (Position)                                                                                   | Status der GPS-Satelliten,<br>aktuelle geographische<br>Position in Koordinaten                                                                       |  |  |
|----|----------------------------------------------------------------------------------------------------|-------------------------------------------------------------------------------------------------|----------------------------------------------------------------------------------------------------|--|--|
| g) | Pos. TIME: (                                                                                                    | Uhr/Stoppuhr)                                                                                   | Die Lokalzeit wird angezeigt<br>Nach Drücken der Entertaste<br>erscheint das Datum. Die<br>Stoppuhrfunktion wird mittels<br>der Starttaste aktiviert. |  |  |
| h) | Pos. CAL: (<br>-                                                                                                    | Kalkulation)<br>- Distanz und K<br>Flugplätzen,<br>- Aufgabenberec<br>pro Schenkel,<br>distanz. | urs zwischen zwei beliebigen<br>bzw. Wendepunkten<br>hnung<br>Kurs, Distanz und Gesamt-                                                               |  |  |
| i) | ) Pos. PC: Datenübertragung zu und von extern angeschlos-<br>senen PC. Alle frei programmierbaren Parameter<br>(Flugplätze, Wendepunkte und Aufgaben) können<br>direkt vom PC übertragen werden bzw. ausge-<br>eben werden. |                                                                                                 |                                                                                                    |  |  |
| j) | ) Pos. EM: Emergency bringt die nächstgelegenen zehn Flug-<br>plätze. (Kurs und Distanz)                                                                                                    |                                                                                                 |                                                                                                    |  |  |
| 2. | . Drehschalter: dient zur Eingabe der numerischen<br>und alphabetischen Daten                                                                                                    |                                                                                                 |                                                                                                    |  |  |
| 3. | . Enter-Taste: Druckschalter dient als Eingabe- und<br>Bestätigungstaste                                                                                                    |                                                                                                 |                                                                                                    |  |  |
| 4. | Escape-Taste                                                                                                    | e: dient zur Bes<br>Zeile bzw. al<br>taste, zur Be<br>(TSK).                                    | tätigung einer kompletten<br>s Löschtaste, Aufgaben Restart-<br>endigung der Aufgabeneingabe                                                          |  |  |

IV. Die Bedienung und Funktionsdarstellung des LX 4000

- a) Rechner einschalten
  - LCD-Anzeige blinkt
  - Auf Bedienungsanzeige erscheint z.B. "LX 4000 V5.3 J93" (jeweilige Programmversion). Nach ca. 10 Sekunden wird der vorprogrammierte Segelflugzeugtyp angezeigt. Wenn die Meldung "NO POLAR" erscheint, muß man die Flugzeugpolare einprogrammieren (Ablauf siehe Programm "INI")
  - danach erscheint Aufforderung "Set ALT":
     Es muß nun die aktuelle Platzhöhe in Metern eingegeben werden. Dies geschieht mittels des Eingabedrehschalters und der Entertaste.

zum Beispiel:

- Cursor blinkt
- Durch Drehen des Eingabedrehschalters und drücken der Entertaste die blinkende Stelle auf den gewünschten Wert ändern. Die Anzeige springt automatisch auf die nächste Stelle.
- Wenn keine Korrektur der Platzhöhe notwendig ist, kann dies direkt durch Drücken der ESC-Taste schnell bestätigt werden. Dies gilt auch für alle folgende Eingaben.

Wenn "SET ALT" beendet ist, erscheint

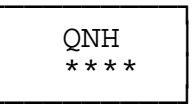

Diese Eingabe ist, anders als bei SET ALT, nicht obligatorisch Die vier Sternchen können auch mittels ESC einfach übersprungen werden. Nach Eingabe der QNH sind Korrekturen der Höhe später im Flug möglich. Die QNH-Änderung ist während des Fluges im INIT Programm durchführbar. Nach Drücken der Entertaste erscheint das QNH, welches nun mittels des Drehschalters und der Entertaste korrigierbar ist. Die QNH-Eingabe kann aber keinesfalls den SET ALT-Vorgang ersetzen.

- Drehschalter um eine Position nach rechts oder links gedreht und es erscheint

Enter drücken

Den blinkenden Cursor mit Enter bestätigen oder mittels dem Drehschalter die Werte verändern, sowie danach mit Enter be-stätigen.

\_\_\_\_\_

Nach QNH-Eingabe erfolgt eine kurzzeitige Anzeige

| MEN | 1 LEFT |  |
|-----|--------|--|
| 22  | hours  |  |

Diese 22 Stunden beziehen sich auf die volle Speicherkapazität des LX 4000. Nach Flügen wir die Restspeicherkapazität hier angezeigt.

Erstinstallation:

o Programmwahlschalter auf Pos. INI bringen
o Auf Eingabe-LCD erscheint "INIT"

Nach Bestätigung durch Drücken der Entertaste

Wind +00

Windkorrektureingabe. Aus GPS Groundspeed und True Airspeed wird die Windkomponente errechnet und auf dem Rechner-LCD angezeigt. (- Gegenwind, + Rückenwind). Dieser Wert kann mittels des Eingabedrehschalters entsprechend verändert werden und wird bei der <u>Endanflugberechnung berücksichtigt</u>.

Nach weiterem Drücken der Entertaste erscheint Variodämpfung (Filter)

zum Beispiel:

Durch Drehen des Eingabeschalters und Drücken der Entertaste, Änderungen von 0,5 - 5 eingeben

| 0,5 | Filter | - | völlig ruhige Luftverhältnisse |
|-----|--------|---|--------------------------------|
| 1   | Filter | - | ruhige Luft                    |
| 2   | Filter | - | ruhige Luft                    |
| 3   | Filter | - | geringe Turbulenz              |
| 4   | Filter | - | normale Turbulenz              |
| 5   | Filter | - | starke Turbulenz               |
|     |        |   |                                |

Eine eingegebene Veränderung wird von dem System auch nach Ausschalten des Gerätes gespeichert.

Erneutes Drücken der Entertaste bewirkt:

Auswahlmöglichkeit von 10/20/30 Sekunden-Intervall für Variointegrationszeit

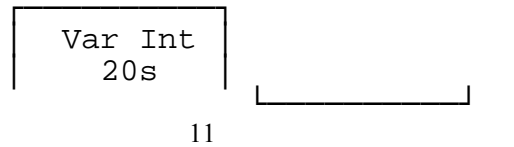

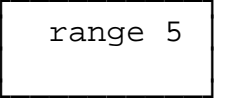

Mittels des Drehschalters können drei Bereiche (2,5, 5 und 10m/s) ausgewählt werden. Nach "Enter" erscheint:

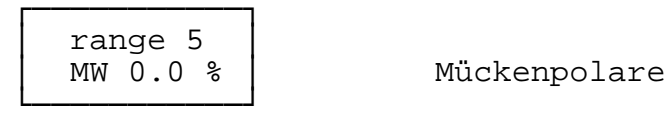

"MW" kann von 0 - 30% in 2,5%-Schritten geändert werden und zeigt die Gleitzahlreduktion bei Verschmutzung an (Mückenpolare ).

Nach Drücken der Entertaste erscheint.

Wahlmöglichkeiten: 0.0 - 0.5 - 1.0 - 1.5 - 2.0 m/s

Auswahl und Eingabe entsprechend. Kein Audio in diesem Bereich bei Sollfahrt (z.B. +/- 1m/s bei Eingabe 1.0)

Erneutes Drücken der Enter-Taste

| TAB  | 1.5 | Umschaltung       |
|------|-----|-------------------|
| AUTO | OFF | Vario - Sollfahrt |

Automatische Vario-Sollfahrt-Umschaltung ist ausgeschlossen. Wird Automatik gewünscht, so ist der Drehschalter auf die gewünschte Umschaltgeschwindigkeit zu drehen und mit Enter zu bestätigen.

Bei Benutzung eines externen Schalters im Flugzeug ist eine manuelle Eingabe übergeordnet.

Nach Enter erscheint:

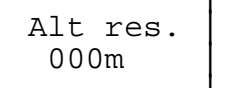

Sicherheitshöhe

Es kann hier eine Sicherheitshöhe für den Endanflug eingegeben werden. Die eingegebene Sicherheitshöhe bleibt auch nach dem Ausschalten des Gerätes gespeichert. Dasselbe gilt auch für Filter, Variointegrationszeit, Audioausblendung und Sollfahrtautomatik.

Erneutes Drücken der Entertaste - es erscheint

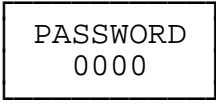

Um die Systemdaten eingeben zu können, muß das

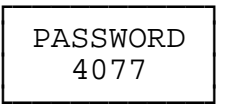

eingegeben werden, entsprechend des Standardeingabevorganges.

Durch erneutes Drücken der Entertaste erscheint

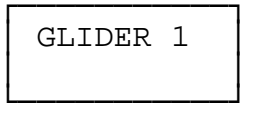

Enter drücken, der Cursor blinkt nun unten links auf dem LCD, mit dem Drehschalter und der Entertaste kann nun der Flugzeugtyp eingegeben werden, z.B.

| GLIDE  | R 1 |
|--------|-----|
| DG 100 | C   |

nach Best"tigung mit Enter erscheint auf dem Display

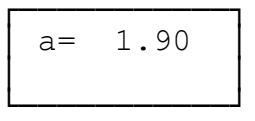

mittels Drehschalter und Entertaste können nun die entsprechenden Flugzeugparameter gem. beiliegender Liste eingegeben werden. Die Flugzeugparameter können im ebenfalls beigefügten Auswerteprogramm errechnet werden (Polarprogramm).

Nach Eingabe "a" erfolgt Eingabe "b"

Der Vorgehensweise ist gleich. Dasselbe gilt auch für Parameter "c". Nach Eingabe "c" erscheint auf dem Display

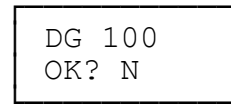

Wenn die Daten in Ordnung sind geht man mit dem Drehschalter

auf "Y" und best"tigt mit der Entertaste, sodaß die Flugzeugparameter eingespeichert sind. Bei "N" kann der Vorgang noch korrigiert werden. Das Ger"t kann maximal Parameter für zwei Flugzeuge speichern. Für die Eingabe eines zweiten Flugzeuges ist derselbe Ablauf zu vollziehen, es muß nur die Anzeige "GLIDER 2" mittels des Drehschalters ausgew"hlt und mit Enter best"tigt werden.

Bei aufeinanderfolgendem Einspeicherungsvorgang muß nach Abschluß "GLIDER 1" das INIT-Programm kurzzeitig mit dem Programmwahlschalter verlassen werden, und danach wieder in INIT eingestiegen werden, um "GLIDER 2"-Eingabe zu beginnen.

Mittels des Drehschalters kann man auch die Version MOTOR-Betriebsmode auswachlen. Unterscheidung siehe "VI-Fliegen mit dem LX 4000"

Nach Beendigung des Eingabevorganges und Best"tigung wie oben beschrieben erscheint dann

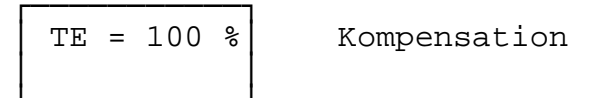

Zwei Kompensationsmöglichkeiten stehen zur Auswahl:

1) Kompensation durch TEK-Düse

TE = 000%

Eingabe wie bekannt

2) Elektronische TEK

| ΤE  | zu   | klein | - | höheren %-satz   |
|-----|------|-------|---|------------------|
| ΤE  | zu   | groß  | - | niedrigen %-satz |
| aus | swäł | ılen  |   |                  |

Werte zwischen 50% und 150% auswählbar. (typ. 80-110 %) TEK muß durch Testflug in ruhiger Luft durch den Piloten durchgeführt und der korrekte TE-Wert in % festgestellt und gespeichert werden. Durch den TEF (TE-Filter) sind Werte von 0-9 einstellbar. 0-9 ist Kompensations-Ansprechgeschwindigkeit (siehe VI -FLIEGEN MIT DEM LX 4000).

0 = min. Filter 9 = max. Filter 5 = Standardwert Durch Erfliegen der emphirischen Werte ist eine optimale Kompensation erreichbar. Eingabe und Bestätigung wie bekannt

| TE = | 90 | 00 |
|------|----|----|
| TEF  | 3  |    |

| TE | zu | schnell: | Filter vergrößern (TEF wählen)  |      |      |         |     |     |    |       |
|----|----|----------|---------------------------------|------|------|---------|-----|-----|----|-------|
| TE | zu | langsam: | Filter verkleinern (TEF wählen) |      |      |         |     |     |    |       |
|    |    |          | siehe                           | auch | "VI- | FLIEGEN | MIT | DEM | LX | 4000" |

WICHTIG: Bei elektronischer TEK - TE-(Pst)-Anschluß mit Pst verbinden

Durch erneutes Drücken erscheint

| TEST | TE | Durch Drücken der Entertaste |
|------|----|------------------------------|
| OK?  | Y  | werden Daten gespeichert     |

bzw.

| TEST | TE |
|------|----|
| OK?  | Ν  |

Wiederholung des TE-Testverfahrens. Die TE-Kompensationseinstellung ist nur während des Fluges möglich. Alle anderen Eingaben müssen am Boden erfolgen.

Nach "Y" sind die eingegebenen TE-Parameter abgespeichert. Durch erneutes Drücken der Enter-Taste erscheint:

Im Flug ist nach Passwordeingabe nur die Veränderung des TE-Wertes möglich, alle weiteren Funktionen sind nur am Boden einstellbar.

| Del. all<br>APT? N | Löschen aller Flugplätze<br>die vom Piloten einprogram-<br>miert wurden.                                   |
|--------------------|----------------------------------------------------------------------------------------------------|
| N - Nein<br>Y - Ja | Durch Enter bestätigen                                                                                     |
| Del. all<br>TP? N  | Löschen aller<br>Wendepunkte<br>siehe oben !<br>Durch Enter bestätigen                                     |
| Del. all<br>TSK? N | Löschen aller Aufgaben<br>wie oben !                                                                       |
| UTC<br>14:21:50    | Lokalzeit einstellen<br>UTC = +/- x<br>Lokalzeit Deutschland<br>UTC = + 1 (Winterzeit)<br>+ 2 (Sommerzeit) |

Durch Drehen und Drücken der Entertaste bestätigen. Nach erneutem Drücken der Entertaste erscheint dann

Set date? N

Nach "Y" (Auswahl und Bestätigung wie oben), kann das aktuelle Datum beliebig geändert werden.

Nach der SET DATE Angabe folgt die GPS EARTH DATUM Abfrage, deren Eingabe nur bei Flügen außerhalb Europas notwendig ist.

| GPS ea | arth |
|--------|------|
| datum  | 49   |

Das Datum zwischen 1 und 49 ist auswählbar. Eine Liste der geographischen Daten liegt bei.

Datum 49 entspricht Mitteleuropa.

Drücken der Entertaste - nach ca. zwei Sekunden erscheint

| UNIT | met |  |
|------|-----|--|
|      |     |  |

| Unit | MET | = | Metr.            | Einh.              | (km/ł            | 1) usw.        |
|------|-----|---|------------------|--------------------|------------------|----------------|
| Unit | USA | = | Engl.            | Einh.              | ( Nm )           | usw.           |
|      |     |   | nautis           | sche Me            | eilen            |                |
| Unit | AUS | = | Austra<br>Distar | alische<br>nz-km/H | e Einh<br>Iöhe-f | neiten<br>Teet |
|      |     |   |                  |                    |                  |                |

Nach Bestätigung "MET" mittels Drehschalter erscheint dann

| UNIT | MET  |  |
|------|------|--|
| WIND | km/h |  |
| 1    |      |  |

| Compass | 5 |
|---------|---|
| corr.?  | Ν |

Eine Windanzeige ist sowohl in km/h als auch in m/s möglich. (Drehschalterauswahl)

Nach Drücken der Entertaste erscheint

Ger"te, welche mit Magnetkompaßzusatz versehen sind, können nun justiert werden (siehe Anhang "Magnetkompaßzusatz"

Entertaste betaetigen

|      |       | Zwei Möglichkeiten stehen          |
|------|-------|------------------------------------|
|      | 5 577 |                                    |
| ⊥na. | DEV.  | zur Verfugung. Im Deviations-Mode  |
|      |       | zeigt das Gerät die Abweichung     |
| L    |       | (Sinken) vom vorgewählten Kurs an. |

Mit dem Drehschalter kann aber auch eine CDI-Anzeige ausgewählt werden, d.h. die Abweichung wird in Gradzahlen angezeigt, wobei jeder Strich 2° Abweichung bedeutet (ähnlich der VOR-Anzeige).

Nach Enter bei der Deviation-Anzeige erscheint

| Ind. DEV.<br>Dev. 0.2km | Der Deviationswert (Schwellwert)<br>kann mittels des Drehschalters<br>variiert werden. Die Abweichung<br>innerhalb des eingegebenen Wertes<br>wird nicht angezeigt. |
|-------------------------|----------------------------------------------------------------------------------------------------|
| Stall<br>warn.? N       | Bei Bestätigung mit "Y" stellt man<br>die Geschwindigkeit ein, bei der                                                                                              |

Hier ist Analogausgang 3 zum Stallwarning-Ausgang geworden und es kann nun ein bei LX Navigation erhältlicher, akustischer Stallwarning-Signalgeber angeschlossen werden.

Nach Bestätigung erscheint

٦

Audiosignalanpassung

| AUDIO LP | Folgende Audiovarianten stehen<br>zur Auswahl:                                                                                                    |
|----------|----------------------------------------------------------------------------------------------------|
|          | <ol> <li>Variante LP - klassischer Audioton</li> <li>Variante LN - Tonunterbrechung bei Sinken</li> <li>Variante L - ohne Tonunterbrechung</li> <li>Variante DP - wie LP aber Digitalton</li> <li>Variante DN - s. DP aber TAB beim Sinken</li> <li>Variante D - melodische Tonfolge</li> </ol> |

Durch Drehen und Bestätigung erfolgt Audioauswahl

| 0%<br>f=0500 Hz   | Vario-Anzeige 0, 500 Hz<br>Dieser Wert ist beliebig<br>einstellbar durch Drehschalte<br>und Entertaste             |
|-------------------|----------------------------------------------------------------------------------------------------|
| 100%<br>f=1500 Hz | Vario positiver Vollausschlag<br>1500 Hz<br>Mit Drehschalter und Enter is<br>dieser Wert beliebig einstel<br>bar.  |
| -100%<br>200 Hz   | Vario negativer Vollausschlag<br>ist 200 Hertz<br>Dieser Wert ist beliebig<br>einstellbar (wie oben) nach<br>Enter |
| AUDIO<br>DEMO !   | Gerät simuliert<br>Audio auf Lautsprecher                                                                          |

Durch Bestätigung mit "Y" und Drücken der Entertaste ist der Audiotyp eingespeichert. Mit Bestätigung mit "N" bewirkt eine Wiederholung des Vorganges.

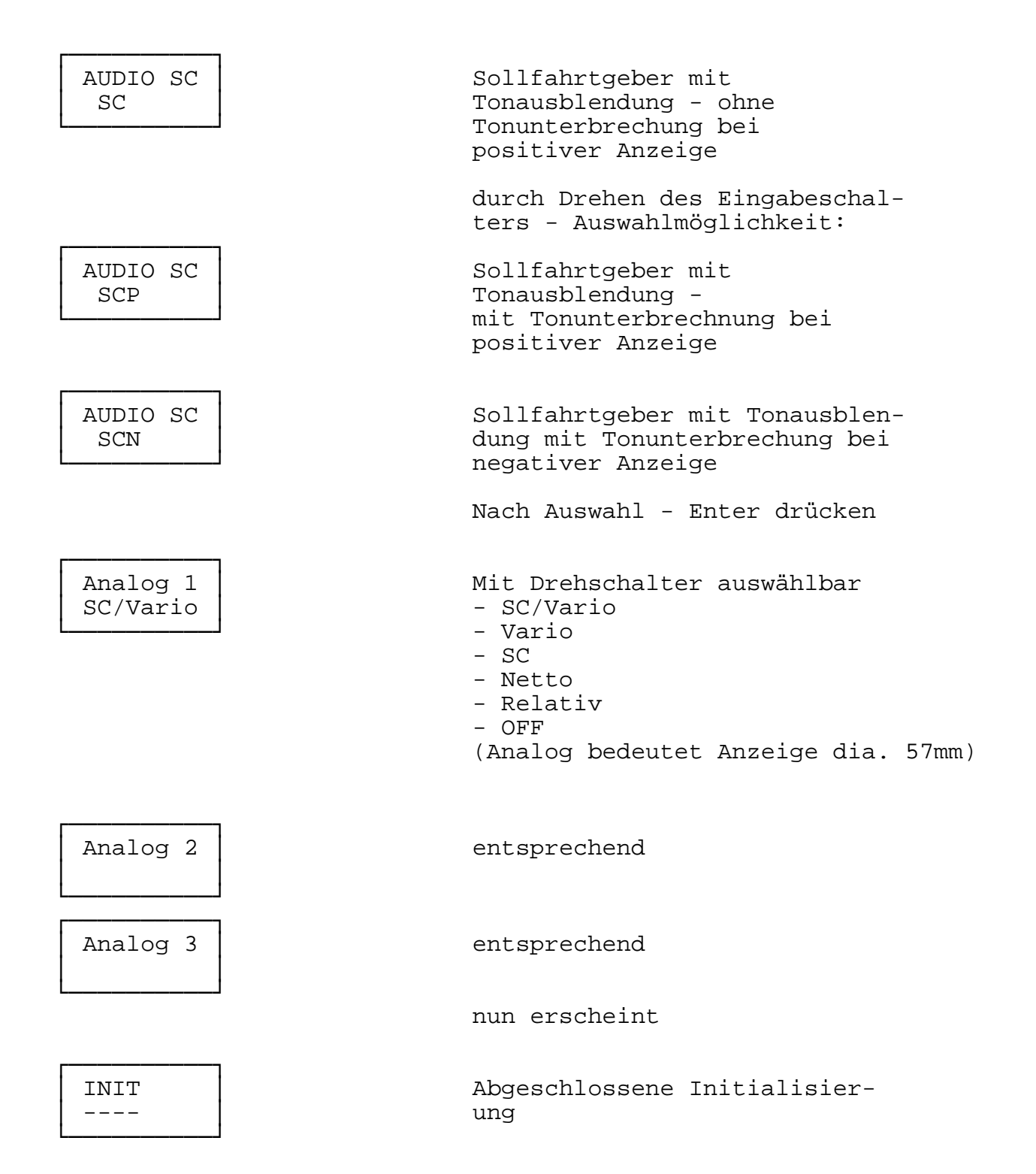

Bei der Veränderung von nur einzelnen Parameter ist es nicht notwendig, den gesamten Eingabevorgang durchzuführen, nach Bestätigung der jeweiligen Änderung wird diese in den Speicher übernommen und der Eingabevorgang kann abgebrochen werden. (Programmwahlschalterstellung verändern)

V. Benutzung des Programmwahlschalters \_\_\_\_\_ a) Programm APT = Flugplätze \_\_\_\_\_ o Programmwahlschalter auf APT drehen ICAO - Kürzel Landeskennung ED = Deutschland EF = Frankreich EG = Großbritannien EH = Niederlande LX = Gibraltar EB = BelgienEI = IIIanaEK = DänemarkEL = LuxemburgEN = NorwegenEP = PolenES = SchwedenET = Deutschland (Militärplätze)GC = Kanarische InselnLD = KroatienLE = SpanienLF = FrankreichIII = IIIanaIII = IIIIana EB = Belgien EI = Irland LI = Italien LH = Ungarn LK = Tschechische Republik LJ = Slowenien LO = Österreich LM = Malta LS = Schweiz LP = Portugal LZ = Slowakei

Flugplatzauswahl Beispiel:

Zell am See in Österreich

- Enter Taste drücken
- Cursor Landeskennung blinkt
- Mittels Drehschalter auswählen
- bis LO-blinkend erscheint
- Enter Taste drücken
- Die nach der Landeskennung erscheinenden Sternchen mittels Enter zweimal, oder ESC einmal, bestätigen und es erscheint:

# APT LO\*\*

| APT | LO** |
|-----|------|
| *** |      |

Diese drei Sterne durch die ersten drei Buchstaben des gesuchten Flugplatzes durch Drehen des Schalters ersetzen und durch die Entertaste bestätigen und der Cursor springt automatisch weiter.

Bei Eingabe von nur 1 oder 2 Buchstaben vergrößert sich das Flugplatzangebot entsprechend. Werden einfach nur die drei Sterne bestätigt stehen sämtliche Flugplätze des Landes zur Auswahl. (Suche mit Drehschalter)

Durch Drehen des Eingabeschalters wird "Z" gesucht und durch Enter bestätigt.

| APT LO**        | die nächsten Buchstaben  |
|-----------------|--------------------------|
| Z**             | entsprechend             |
| APT LO**<br>ZE* | Bestätigung              |
| APT LO**<br>ZEL | Bestätigung              |
| APT LOWZ        | Cursor der Landeskennung |
| ZELL SEE        | blinkt erneut            |

Sollten mehrere Flugplätze unter den selben Anfangsbuchstaben (z.B. ZEL) verzeichnet sein, muß man mittels des Drehschalters den gewünschten Flugplatz auswählen. Durch Drücken der Entertaste, wird dann der ausgewählte Flugplatz in den Rechner übernommen.

Bei aktivem GPS mit der benötigten Satellitenzahl erfolgt Information über Bearing, Distanz, Groundspeed, Track und Deviation auf dem Anzeigedisplay.

Suche eines Flugplatzes nach ICAO-Kennung: \_\_\_\_\_

Beispiel: Zell am See

- Enter drücken
- Landeskennung auswählen und bestätigenStern mit Buchstaben nach Kennung überschreiben.

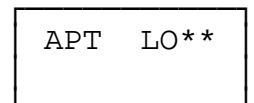

hier:

| APT         | LOW*        | Enter                                             |
|-------------|-------------|---------------------------------------------------|
| APT         | LOWZ        | Enter                                             |
| APT<br>ZELL | LOWZ<br>SEE | Der blinkende Cursor<br>wird mit Enter bestätigt. |

Eingabe frei programmierbarer Flugplätze (100 Plätze) \_\_\_\_\_

Beispiel:

Enter drückenAuswahl der Landeskennung (siehe oben)

| z.B.: | ED** | Enter |
|-------|------|-------|
|       | EDX* | Enter |
|       | EDX1 | Enter |

Alle frei programmierten Flugplätze müssen mit einer beliebigen Kennung, welche noch nicht existiert, gekennzeichnet werden. Die Kennung besteht aus einer beliebigen Kombination von Zahlen und Buchstaben.

auf dem LCD erscheint sodann:

| ENT. | NEW |
|------|-----|
| APT? | Ν   |

N - Nein Enter Y - Ja Enter

Soll kein neuer Flugplatz eingegeben werden- "N" drücken, wenn ja, dann mittels Drehschalter auf "Y" gehen und bestätigen durch Drücken der Entertaste.

es folgt dann nach Bestätigung mit "Y"

Eingabe eines frei programmierbaren Flugplatzes

| NAME              | Name mittels Drehschalter<br>und Entertaste eingeben                                           |
|-------------------|------------------------------------------------------------------------------------------------|
| NAME<br>WIESE     | Entertaste drücken bis<br>dann erscheint                                                       |
| LAT N00<br>00.00  | LAT Länge nördlich – N<br>LAT Länge südlich – S<br>mit Drehschalter und<br>Entertaste eingeben |
| LAT N48<br>03.63  | 48 Grad 03.63 Min. nördl.                                                                      |
| LON E000<br>00.00 | Längengrad E = Ost<br>W = West                                                                 |
| LON E010<br>51.49 | Enter                                                                                          |
| ALT<br>0000 m     | Höhe in Meter NN                                                                               |

Es ist keine Sekundeneingabe vorgesehen, sodaß eine Eingabe nur in Grad und Minuten (Dezimalform) möglich ist. Wenn eine Sekundeneingabe erfolgen soll, müssen die Sekunden nach der Formel

Sekunden : 0,6 = Dezimalminuten

in Grad umgerechnet werden.

FREQUEN 000.000 RWY -- G Tc0000m RWY 02 G Tc0000m S

DATA OK? N Enter drücken, es erscheint

Mit Drehschalter und mit Enter die Funkfrequenz eingeben. Eingabe 000.000 - Frequenz ist unbekannt

Entertaste drücken

mittels Drehschalter Landebahnrichtung eingeben. Eine Richtung genügt; Gegenrichtung wird automatisch errechnet.

Enter drücken, es erscheint

G blinkt - Grasbahn Drehen des Drehschalters: C blinkt - Concrete (Beton, Asphalt) Enter drücken, TC - Platzrunde, mittels Drehschalter und Entertaste die QNH-Platzrundenhöhe eingeben. Nach Höheneingabe blinkt der Cursor ganz rechts unten. Platzrundenorientierung wird in N, S, E, W angezeigt. Wenn beidseitige Platzrunde vorgesehen ist wählt man "B", Keine definierte Platzrunde wird mit " " (offene Stelle) angezeigt.

Enter drücken, es erscheint

Wird "N" bestätigt, muß der Vorgang wiederholt werden. Wird "Y" bestätigt, ist die Eingabe gespeichert.

WICHTIG: Wenn der Vorgang unterbrochen werden soll, muß der Programmwahlschalter aus dem APT einfach in eine beliebige Position umgeschalten werden. Die Daten werden nun vom Rechner NICHT übernommen.

Enter drücken, es erscheint

| APT EDX1 |
|----------|
| WIESE    |

Näheres siehe "VI-FLIEGEN MIT DEM LX 4000"

Wenn man die freiprogrammierten Daten (Flugplätze) überprüfen oder verändern will, verwendet man die "VIEW" Funktion.

Das Gerät in den APT-Mode bringen und beliebigen Flugplatz auswählen, z.B.

### APT EDDM MUENCHEN

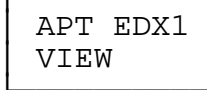

APT EDX1

Clear? N

ESC-Taste 5 sek. drücken es erscheinen dann alle frei vorprogrammierten Flugplätze Mittels Drehschalter sucht man den frei programmierten Flugplatz, der verändert werden soll (z.B. EDX1)

Enter drücken, es erscheint

bei Bestätigung "Y" ist er Flugplatz unwiderruflich gelöscht. Bei Bestätigung "N" ist View und Korrekturfunktion möglich

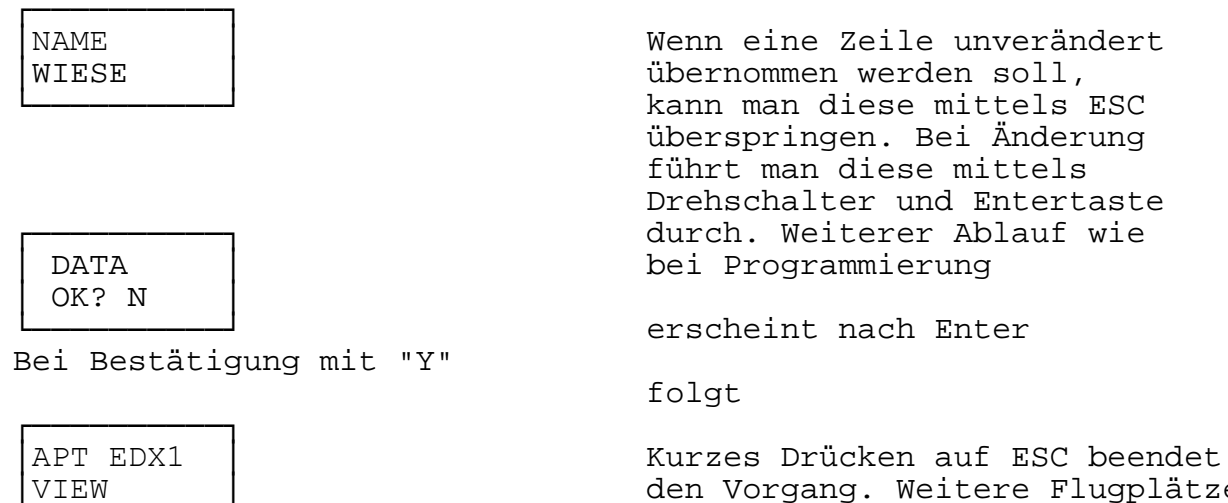

den Vorgang. Weitere Flugplätze, welche zu korrigieren sind, können mit dem Drehschalter ausgewählt und der Vorgang wiederholt werden.

b) Programm Wendepunkte = TP

o Programmwahlschalter auf Position TP bringen.

Wendepunktauswahl von 0-99 über Eingabewahlschalter direkt ohne Enter-Taste.

TP 00 KIRCHE

TP-Nummer TP-Name

Neuprogrammierung

eines beliebigen Wendepunktes. Mit Drehschalter eine nicht programmierte TP-Nummer suchen.

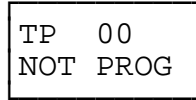

Drücken der Enter-Taste

NAME

Eingabe des Namens mittels Drehschalter u. Enter-Taste (Alphanumerisch)

NAME AUGSBURG

wie gehabt

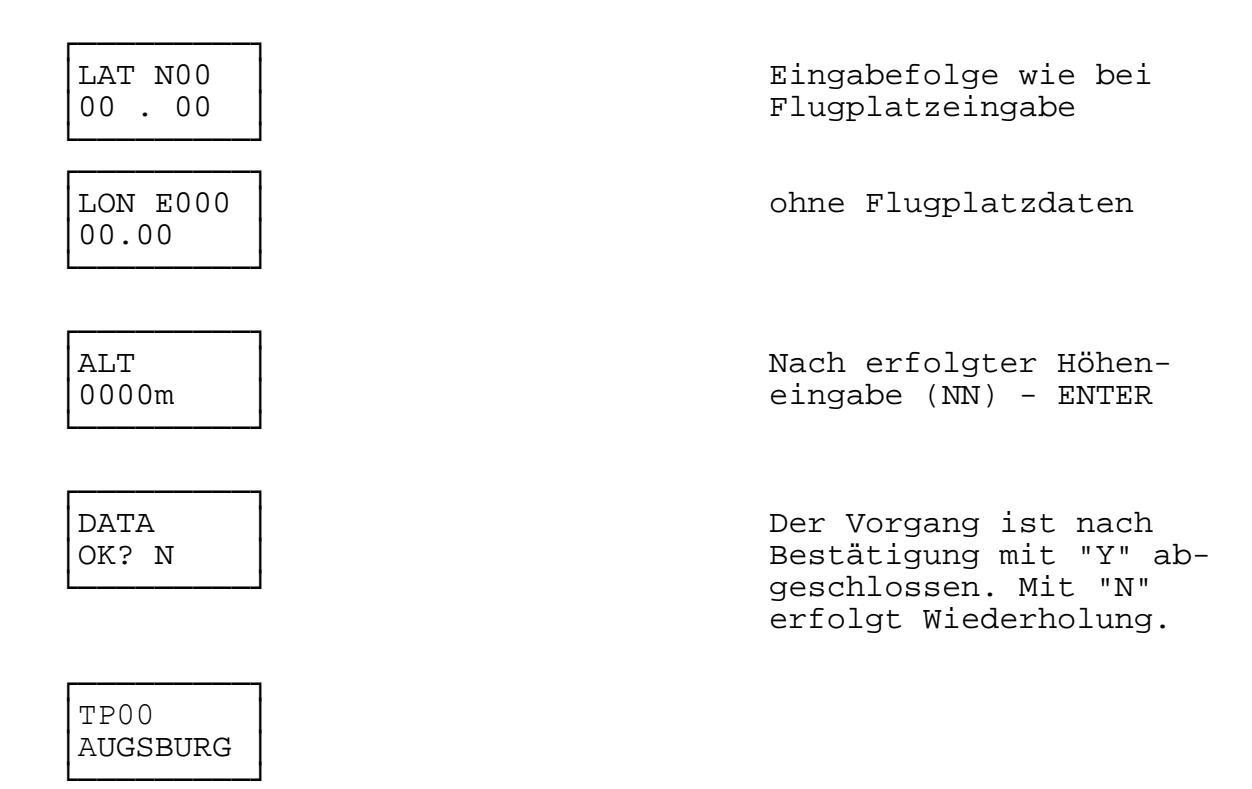

#### WICHTIG: Der Abbruch des Vorganges erfolgt wie im Programm "APT". (Programmwahlschalter drehen)

#### Überschreiben eines Wendepunktes \_\_\_\_\_

| TP 00<br>AUGSBURG | Enter-Taste | drücken |
|-------------------|-------------|---------|
| NAME<br>AUGSBURG  | wie gehabt  |         |

Y mit Enter bestätigen bzw. mit N wiederholen

Genereller Eingabeablauf wie bereits beschrieben. Das Drücken der ESC-Taste bewirkt auch hier das Überspringen einer Zeile.

Löschen eines Wendepunktes \_\_\_\_\_

DATA

OK? Y

Zuerst ca. 5 Sek. lang die ESCAPE-Taste drücken bis folgende Anzeige erscheint:

| DELETE | N ode | er | Y, | wie | gehabt |
|--------|-------|----|----|-----|--------|
| TP? N  |       |    |    |     |        |

Enter-Taste drücken, es erscheint

### TP 00 NOT PROG

Positionsabspeicherung

TP-Wahlschalter auf eine freie Position bringen (0-99)

| TP 5 | 55   |
|------|------|
| NOT  | PROG |

Starttaste am LX 4000 drücken (GPS-Status muß "OK" sein)

es erscheint

NAME

Mittels Drehschalter und Entertaste können Namen bzw. Kürzel eingegeben werden. Nach diesem Vorgang ist die aktuelle Position voll abgespeichert. Ein späteres Löschen oder Überschreiben der Daten bleibt möglich.

c) Programm Aufgabe = TSK

-----

o Programmwahlschalter auf TSK (TASK) bringen und mittels Drehschalter einen freien Aufgabenplatz suchen

| TSK | 00   |
|-----|------|
| NOT | PROG |

10 Wendepunkte oder Flugplätze sind zu einer Aufgabe zusammenfaßbar. 100 Aufgaben programmierbar.

Beispiel:

Aufgabe:

München-Augsburg

Eine TASK aussuchen, die nicht programmiert ist, z.B. TSK 00

| TSK 00<br>NOT PROG   | Enter Drücken                                          |
|----------------------|--------------------------------------------------------|
| TSK 00/0<br>NOT PROG | 00/ Aufgabennummer<br>0 Punkt (Startpunkt der Aufgabe) |
|                      | Enter drücken, es erscheint                            |
| tp00                 |                                                        |

Wenn man einen Wendepunkt auswählen möchte, muß Enter gedrückt und die Nummer des Wendepunktes mittels Drehen des Eingabedrehschalters und der Entertaste eingegeben werden. Bei Flugplätzen muß zuerst die LANDESKENNUNG mit dem DREHSCHALTER eingegeben und mit Enter bestätigt werden. Weiterer Ablauf wie bei "APT".

Nach der Flugplatzauswahl erscheint:

o Drehschalter noch einen Schritt nach rechts drehen

| TSK   | 00/1<br>PROG |
|-------|--------------|
| NO.T. | PROG         |

-7

Enter Taste drücken

|  | tp00 | Suchen des Flugplatzes Augsburg |
|--|------|---------------------------------|
|  |      | wie bekannt (drehen bis ED er-  |
|  |      | erscheint)                      |
|  |      |                                 |

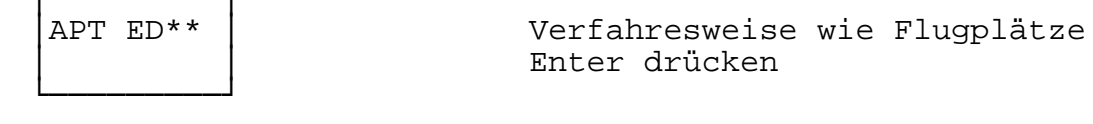

| TSK | 00/1 | abwechselnd erscheint | APT<br>AUGS | EDMA<br>BURG |
|-----|------|-----------------------|-------------|--------------|
|     |      |                       |             | 20110        |

Diese Vorgang ist für die Speicherung aller zehn (0-9) Punkte möglich.

Vorgang wird abgeschlossen durch Drücken der ESC-Taste.

| Contro | L |
|--------|---|
| point? | Ν |

Diese Funktion wird oft bei Segelflugwettbewerben genutzt, wenn die Aufgabe einen Kontrollpunkt im Endanflugbereich kurz vor der Ziellinie vorsieht.

Das LX 4000 errechnet den Endanflug grundsätzlich auf den aktuellen Wendepunkt oder Flugplatz. In diesem Fall kalkuliert sich der Endanflug auf den Kontrollpunkt und dann bis zum Ziel. Bei Bestätigung ("Y") errechnet sich der Endanflug direkt auf den Zielplatz über dem Kontrollpunkt. Navigationsdaten zeigen jedoch den Kontrollpunkt an, nach Überflug desselben dann das Ziel. Der Kontrollpunkt ist grundsätzlich der vorletzte Punkt (Ziel ist immer der letzte Punkt).

WICHTIG: Durch Drehen des Programmwahlschalters ist eine Unterbrechnung des Vorganges möglich.

o Wenn der Programmwahlschalter auf "TSK" gebracht ist, ist die zuletzt ausgeführte Aufgabe startbereit. Eine Meldung

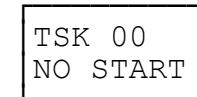

erscheint abwechselnd mit

APT EDDM MUENCHEN

München ist der Startpunkt der Aufgabe. Die Aufgabe kann auch verändert (überschrieben) werden.

Überprüfung der Aufgabe (z.B. kurz vor dem Start)

Die Aufgabe mittels des Drehschalters abrufen und die Entertaste drücken. Nach "INVERT N", N mit Enter bestätigen. Der Startpunkt der Aufgabe wird nun angezeigt. Durch Drehen des Schalters erscheinen nun alle Wendepunkte. Den Vorgang beendet man durch simples Drehen des Drehschalters in eine beliebig andere Stellung.

Veränderung einer Aufgabe und Löschen eines Wendepunktes

Ein beliebige Aufgabe mittels Drehschalter auswählen und mit Enter bestätigen. Mit dem Drehschalter den zu löschenden Wendepunkt auswählen und ebenfalls mit Enter bestätigen. Es folgt nun z.B. folgende Meldung:

TSK 00/2 Clear N?

Nach "Y" ist der Wendepunkt endgültig gelöscht. Nach "N" erscheint z.B.

tp \*\*

Nach bereits bekannter Vorgehensweise kann nun ein neuer Wendepunkt eingegeben werden.

Wichtig: In der Aufgabe darf sich kein Punkt mit dem Vermerk "NOT PROG" befinden.

Löschen einer kompletten Aufgabe

Mittels Drehschalter ist die zu löschende Aufgabe auszuwählen es ist ESC zu drücken und zu warten bis

TSK Del. N?

erscheint. Nach "Y" ist die Aufgabe dann endgültig gelöscht.

1. Aufgabe starten im Segelflugbetrieb

Gerät ist im Segelflugmode initialisiert. Start der Aufgabe (TASK) erfolgt durch kurzen Druck auf die Starttaste. Bei diesem Vorgang muß sich das Segelflugzeug im Fotosektor nach FAI-Bestimmungen befinden. Im Fotosektor über den Wendepunkten läuft das Programm automatisch an und der nächste Wendepunkt wird angezeigt.

Eine manuelle Startfunktion ist auch möglich (Flugzeug muß dazu nicht im Fotosektor sein). Dies geschieht durch längeres Drücken der Starttaste (ca. 5 Sekunden), sodaß der erste Wendepunkt erscheint. Nach einer Unterbrechnung dauert der Vorgang etwas länger. Der gleiche Ablauf ist auch über dem Wendepunkt möglich.

Die Aufgabe ist automatisch dann beendet, wenn die Ziellinie überschritten ist (Toleranz ca. 400 m). Auch manuelle Beendigung des TASK ist durch längeres Drücken der Escape-Taste, bis der sog. "TASK END" erscheint, möglich.

Task Restart

\_\_\_\_\_

Wenn eine Aufgabe gestartet ist, kann diese Aufgabe immer wieder neu abgerufen werden. Diese Sog. "TASK RESTART FUNKTION" wird mittels der Escape Taste aktiviert. Die ESC-Taste wird solange gedrückt bis Anzeige "TSK RESTART N" erscheint. Diese wird durch "Y" ersetzt und bestätigt. Die Aufgabe ist nun wieder startbereit. Diese Restart Funktion findet auch Verwendung, wenn man nach "TASK END" im Flug eine beliebige Aufgabe fliegen möchte.

# 2. Aufgabe starten im Motorflugbetrieb

Bei der Motorvariante wird Start automatisch durchgeführt, wenn sich das Flugzeug den Startpunkt überflogen hat. Das gleiche gilt auch für die Wendepunkte. Ein manueller Start mittels der Escape-Taste ist ebenfalls möglich, dies gilt genauso für die Wendepunkte.

TASK Invertierung:

Eine bereits programmierte Aufgabe wird mittels Drehschalter ausgewählt, und die Entertaste gedrückt – erscheint dann:

| TSK 00<br>Invert? N       | Nach "N" kann die Aufgabe ge-<br>prüft oder korrigiert werden.<br>Nach Bestätigung mit "Y" ist<br>die TSK Invertierung möglich.                                            |
|---------------------------|----------------------------------------------------------------------------------------------------|
| New TSK<br>01! OK? N      | Invertiertes TASK wird<br>automatisch immer an die<br>erste freie Position ge-<br>stellt. Mit "Y" beendet<br>man den Vorgang und TSK<br>01 ist für den Rückflug<br>bereit. |
| TASK löschen:             |                                                                                                    |
| TSK 00<br>NO START        | ESC-Taste für 5 Sek.<br>lang drücken (funktioniert<br>nur am Boden)                                                                                                    |
| DELETE<br>TSK? N          | N – nicht löschen<br>Y – löschen<br>Enter drücken                                                                                                    |
| d) Programm Statistik = S | STA                                                                                                    |

d) Programm Statistik = SiA

o Programmwahlschalter auf STA (Statistik) bringen

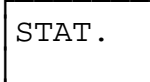

# Flugstatistik während des Fluges

Die Flugstatistik ist nur während eines Fluges abrufbar und funktioniert bei Geschwindigkeiten über 50 km/h. Sie betrifft den jeweils aktuellen Aufgabenschenkel. Wenn TASK gestartet wurde erscheint nach Drücken der Entertaste

| TSK STAT.           | Enter drücken, es erscheint                                                                                       |
|---------------------|----------------------------------------------------------------------------------------------------|
| 120'30"<br>120 km/h | Flugzeit in min./sek. auf<br>dem aktuellen Schenkel ergibt<br>Reisegeschwindigkeit                                |
|                     | Drücken der Enter-Taste                                                                                           |
| ENGINE<br>12'30"    | Motorlaufzeit auf Schenkel<br>in min, sek. – nur wenn die<br>Motorlaufzeitaufzeichnung<br>eingebaut ist. (OPTION) |
|                     |                                                                                                    |

Wenn keine Aufgabe gestartet ist, basieren die Daten auf die Startzeit.

Statistik nach Abschluß des Fluges

Gerät in das Programm STA bringen. Entertaste drücken, es erscheint:

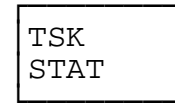

| TSK 01   |
|----------|
| 09:20:10 |

TSK 01/1 130 km/h Tasknummer Startzeit

Enter drücken, es erscheint

Reisegeschwindigkeit auf Schenkel 1 betr"gt 130 km/h

Enter drücken, es erscheint

| TSK 01/1<br>3,5 m/s   | Variomittelwert<br>Bei "NO VARIO" wird angezeigt,<br>daß das Ger"t dauernd im Soll-<br>fahrtmode betrieben wurde. |
|-----------------------|----------------------------------------------------------------------------------------------------|
| TSK 01/1<br>var 40%   | Kurbelanteil                                                                                                    |
| TSK 01/1<br>EN 12'30' | Motorlaufzeit Teilstecke<br>Schenkel (OPTION)                                                                     |
|                       | Enter drücken, es erscheint                                                                                       |
| TSK 01/1<br>09:45:20  | Zeit über dem Wendepunkt<br>Enter drücken und es er-<br>scheint Schenkel 2                                        |

Wenn alle Schenkel abgeschlossen sind, erfolgt eine komplette TASK-Statistik in gleicher Form. Nach der Gesamtstatistik sind die Gesamtflugdaten Flugstatistik durch Drücken der Entertaste abrufbar.

| FL. STAT.<br>15'20" | Flugzeit vom Start bis zur<br>Landung wird in Minuten<br>angezeigt.                  |
|---------------------|--------------------------------------------------------------------------------------|
|                     | Enter drücken, es erscheint                                                          |
| FL.STAT.<br>80 km/h | Durchschnittsgeschwindig-<br>keit der Gesamtflugstrecke<br>(Groundspeeddurchschnitt) |
|                     | Enter drücken, es erscheint                                                          |
| ENGINE<br>12'20"    | Gesamtmotorlaufzeit wird<br>angezeigt (OPTION)                                       |

Die statistischen Daten sind bei Überschreitung von 50 km/h (fliegen oder rollen) unverzüglich überschrieben. Die Daten sind nicht verloren, sondern mittels der PC-Auswertung er-

reichbar, wenn die Speicherkapazit"t von 22 Stunden noch nicht überschritten ist.

e) Programm "POS" = Position

o Programmwahlschalter auf Position "POS" bringen.

Im Programm "POS" wird der GPS-Status angezeigt, d.h. die Anzahl der empfangenen Sateliten und gleichzeitig die aktuelle Position.

Die Meldung "GPS BAD" zeigt an, daß der Satellitenempfang nicht ausreichend ist. Es werden mindestens drei Satelliten benötigt, ansonsten kann die Position nicht ermittelt werden.

f) Programm "TIME" = Uhr/Stoppuhr

-----

o Programmwahlschalter auf Position "TIME" bringen.

Es wird die aktuelle Zeit angezeigt. Nach Drücken der Entertaste erscheint das aktuelle Datum.

Starttaste drücken, auf dem LX 4000 Rechner erscheint folgende Stoppuhrfunktion

SW STOP 0'0"

> Starttaste drücken - Stoppuhr startet. Nochmaliges Drücken bewirkt das Stoppen der Stoppuhr.

SW STOP 0'23"

> Starttaste drücken - Reset auf O. Den Stoppuhr-Mode zu verlassen ist nur nach Reset mit der ESC-Taste möglich.

# g) Programm Kalkulation = CAL

o Programmwahlschalter auf Position "CAL" bringen.

| CALC               |   | Enter drücken                                                          |
|--------------------|---|------------------------------------------------------------------------|
| CALC<br>EXIT       |   | Drehschalter drehen<br>bis                                             |
| CALC<br>POINTS     |   | Drehschalter eine<br>Stufe weiter drehen                               |
| CALC<br>TSK        |   | Aufgabenkalkulation                                                    |
| Beispiel:          |   |                                                                        |
| CALC<br>POINTS     |   | Enter drücken                                                          |
| P1 tp00            |   | TP oder Flugplatz nach<br>bekannter Methode, wie<br>bei TSK auswählen. |
|                    |   | Drücken der Enter-Taste                                                |
| P2 tp00            |   | wie Pl                                                                 |
|                    | _ |                                                                        |
| P12 64°<br>74,9 km |   | Kurs 64°<br>Dist. P1-P2 = 74,9 km                                      |
|                    |   | Enter drücken                                                          |
|                    |   | Beim Ausstieg Drehschalter                                             |
| CALC<br>TSK        |   | bis EXIT drehen.                                                       |
|                    |   | Gewünschte Aufgabe ein-<br>geben (Drehschalter)                        |
| CALC<br>TSK 00     |   | Enter-Taste drücken                                                    |

| 0>1 244° |   | Schenkel 1   | - Kurs 244° |
|----------|---|--------------|-------------|
| 74,9 km  |   | Distanz 74,  | 9 km        |
|          |   | Drücken der  | Enter-Taste |
| 1>2 18°  |   | Schenkel 2 1 | Kurs 18°    |
| 529,7 km |   | Distanz 529  | ,7 km       |
|          |   | Drücken der  | Enter-Taste |
| TSK 00   |   | Gesamtaufgal | be          |
| 604,6 km |   | Distanz 604  | ,6 km       |
|          | - | Drücken der  | Enter-Taste |

Drehen des Drehschalters bis EXIT auf LCD. Enter drücken - Programm ENDE

h) Programm "PC" - Datenübertragung

o Programmwahlschalter auf Position "PC" bringen.

Die Kommunikation des LX 4000 ist mit beliebigem Personal Computer (PC) möglich, wenn vorher das LX 4000-Auswerteprogramm eingespeist wurde.

PC

Drücken der Enter-Taste

wartet auf Rückmeldung des angeschlossenen PC. Näheres im Programm "Auswertung PC".

Das PC-Programm bietet eine sehr komfortable APT, TP und TSK-Eingabemöglichkeit mittels eines PC. Die Wendepunkte der Aufgaben und die freiprogrammierbaren Flugplätze können einfach auf einem PC vorbereitet und in das LX 4000 überspielt werden.

i) Programm "EM" - Emergency

o Programmwahlschalter auf Position "EM" bringen.

Dieses Programm dient zur Ermittlung der am nächsten zur aktuellen Position liegenden Flugplätze.

Programmwahlschalter in POS. "EM"

36

EMR .

Drücken der Enter-Taste

EMR WAIT

LANDSB. L. 075° 20km

n"hester Flugplatz ist Landsberg/Lech, Kurs ist 75°, Distanz 20 km.

Durch Drehen des Drehschalters werden max. 9 weitere Flugplätze angezeigt.

Nach erfolgter Auswahl Enter drücken, den Programmwahlschalter auf APT drehen.

Nach Auswahl des Notzielflugplatzes im APT-Programm können durch Drücken der ESC-Taste Navigationsdaten abgerufen werden:

HINWEIS: Eine einwandfreie Emergency-Funktion erfordert eine 15-minütige Betriebszeit des Gerätes (Suchfunktion), nachdem "GPS OK" angezeigt wurde. Die EM-Funktion stellt keinesfalls ein Navigationsmode dar. Die angezeigten Daten verändern sich bei Positionswechsel nicht. Der korrekte Ablauf gestaltet sich wiefolqt:

- Programmwahlschalter auf EM bringen
- Enter drücken
- gewünschten Flugplatz auswählen (Drehschalter)
- Enter drücken
- den Programmwahlschalter auf APT bringen (KEIN Enter)
- im APT-Mode den ausgewählten Flugplatz anfliegen (siehe "FLIEGEN MIT DEM LX 4000")

VI. FLIEGEN MIT DEM LX 4000 \_\_\_\_\_

a) Anzeigeerklärung und Fliegen mit APT-Programm

Nach Einschalten Programm Wahlschalter auf Pos. APT bringen, es erscheint der zuletzt ausgewählte Flugplatz

Beispiel \_\_\_\_\_

> APT EDMA AUGSBURG

Nach Drücken der Escapetaste bzw. durch Drehen des Eingabeschalters (nur im APT-Mode) erscheint: 38

| 185°b<br>180°t        | 100<br>120 | km<br>km/h | Aktueller Sollkurs nach Augsburg<br>Distanz nach Augsburg<br>aktuelles Istkurs (Kurs über<br>Grund)<br>Geschwindigkeit über Grund<br>Die untere Zeile ist nur bei<br>Bewegung aktiv.                                                                                         |
|-----------------------|------------|------------|----------------------------------------------------------------------------------------------------|
|                       |            |            | nochmaliges Drücken der ESC-Taste<br>bzw. Drehen des Drehschalters<br>bewirkt                                                                                                    |
| 100km AU<br>0 I       | GS<br>•••  |            | Anzeige der Distanz zum Flugplatz<br>der ersten 4 Buchstaben<br>des Flugplatznamens. Wenn CDI-<br>Anzeige initialisiert ist,<br>bedeutet jeder Strich 2°<br>Abweichung. CDI ist eine Kommando-<br>anzeige, d.h. es ist nach rechts zu<br>fliegen, um auf den Kurs zu kommen. |
| 100km AU<br>> 301°    | GS<br><    |            | Wenn die Deviationanzeige init-<br>ialisiert ist, zeigt das Display<br>den vorgewählten Kurs (Radial) an.<br>Ist eine Abweichung größer als die,<br>die im INIT-Programm festgelegt wurde,<br>erscheint nebenstehendes Bild                                                  |
| 100km AU<br>>301°< 0. | GS<br>8 km |            | Flugzeug befindet sich um 0,8 km<br>rechts vom vorgewählten Kurs – nach<br>links fliegen, um auf den Kurs zu                                                                                                    |

kommen.

Wenn das Gerät für den Segelflug initialisiert ist, dann ist >301°< Sollkurs und ändert sich mit der jeweiligen Position.

Escape drücken, es erscheint

| 1:25  | ETE | Voraussichtliche | Flugzeit | zum  | Ziel |
|-------|-----|------------------|----------|------|------|
| 13:05 | ETA | Voraussichtliche | Ankunfts | zeit |      |

| Wind |        |  |
|------|--------|--|
| 300° | 15km/h |  |

300° ist die Windrichtung 15km/h ist die Windstärke Diese Anzeige erfolgt nur

bei Anschluß eines Magnetkompasses. Um korrekte Werte der Windrichtung und Windstärke zu erhalten, ist ein Geradeausflug über ca. 15 Sekunden notwendig. Wenn kein Kompaß angeschlossen ist, erscheint "no compass"-Meldung. Diese Windanzeige hat keinen Einfluß auf den Endanflug, sondern nur die Windkomponente. Eine Meldung "NO COND" bedeutet, daß die Voraussetz-

ungen für die Windkalkulation nicht gegeben sind (z.B. Fahrt oder Kurs zu instabil). Es wird empfohlen diesen Vorgang bei einer Geschwindigkeit zwischen 100 und 120 km/h durchzuführen und den Kurs und die Fahrt so stabil wie möglich zu halten.

|                         | nach Escape erscheint                                                        |
|-------------------------|------------------------------------------------------------------------------|
| Altitude<br>548 m       | Höhe NN                                                                      |
|                         | durch erneutes Drücken oder<br>Drehen erscheint                              |
| FR 122.60<br>EL 550m    | Flugplatzfrequenz<br>Höhe über NN                                            |
|                         | Escape drücken, es erscheint                                                 |
| RW 08/26 G<br>Tc 750m N | RWY 08/26 Gras<br>Platzrunde in 750 Meter QNH<br>G = Gras, C = Asphalt/Beton |

Bei Flugplätzen mit mehreren Landebahnen wird nur eine Landebahn angezeigt. Erneutes Drücken der Escapetaste wiederholt den Gesamtvorgang.

Alle o.a. Daten sind auf dem LCD des Bedienteiles ablesbar. Das Rechnerdisplay bietet folgende Navigationsdaten an:

| Oben links:<br>Oben mitte:<br>Oben rechts:<br>Mitte links:<br>Mitte zentral: | TP-Nummer oder AP, d.h. APT-Mode<br>Sollkurs<br>Distanz<br>Sollfahrt-Mode (SC) mit PUSH/PULL-Kommandos<br>Balken mit je zwei Pfeilen links und rechts<br>Die Pfeile zeigen die Differenz zwischen<br>dem Soll- und Istkurs an. Wenn keine Differenz<br>vorhanden ist, wird nur der Mittelbalken ange-<br>zeigt. Ist die Differenz größer als 5°, wird ein<br>Pfeil angezeigt. Bei 10° erscheinen somit zwei<br>Pfeile. Die Pfeile stellen eine sog. Kommando-<br>anzeige dar, d.h. wenn die Pfeile nach rechts<br>zeigen, muß auch nach rechts geflogen werden, um<br>die Pfeile zu löschen. Wenn die Differenz zwischen<br>dem Soll- und Istkurs größer als 90° ist, er-<br>scheint weder eine Pfeil- noch eine Balkenanzeige.<br>Der Sollkurs ist trotzdem aktuell. |
|------------------------------------------------------------------------------|----------------------------------------------------------------------------------------------------|
| Unten links:                                                                 | Integratoranzeige (Sollfahrt- oder Vario Mode                                                                                                    |

unabhängig)

| Unten | mitte:  | Windkomponente (Differenz zwischen TAS und     |
|-------|---------|------------------------------------------------|
|       |         | Groundspeed).                                  |
|       |         | - Positive Anzeige - Rückenwind                |
|       |         | - Negative Anzeige - Gegenwind                 |
|       |         | Windberechnung findet nur im Sollfahrt-Mode    |
|       |         | statt. Im Vario-Mode ist nur der letzte, im    |
|       |         | SC errechnete Wind ablesbar. Diese Windkompon- |
|       |         | ente wird Endanflugkalkulation berücksichtigt. |
| Unten | rechts: | Abweichung von der Endanflug-Sollhöhe zum      |
|       |         | ausgewählten Flugplatz. Keine Höhenangabe ist  |
|       |         | nötig, nur eventuell Reserve (siehe "INI").    |

Die Anzeige ist mit zwei Pfeilen und einer dreistelligen Anzeige kombiniert. Wenn ein Pfeil nach oben zeigt, so ist man zu tief, und die dreistellige Anzeige liefert die negative Höhendifferenz in Metern. Es sollte nun Höhe gewonnen oder der McCready-Wert soweit zurückgenommen werden, bis keine Pfeilanzeige mehr zu sehen ist. Wenn kein Pfeil sichtbar ist, befindet man sich genau auf dem Gleitweg und die Höhendifferenz zeigt "000" an.

Der Endanflug ist immer auf dem aktuellen Wendepunkt oder Flugplatz bezogen, sofern kein Control Point eingegeben wurde. (nur im TSK-Mode).

Wichtiger Hinweis

Nur im APT-Mode kann anstelle der Escapetaste auch der Drehschalter verwendet werden. Eine sog. "Go-Direct-Funktion" ist möglich, siehe auch "Fliegen mit TP-Programm"

b) Fliegen mit TP-Programm

-----

TP03 AUGSBURG Programmwahlschalter auf Position TP bringen. Gewünschte TP (Wendepunkte) mittels Drehschalter auswählen. Fliegen wie in APT-Mode. Das sog. "Display Pageing" ist nur mittels der ESC-Taste möglich. Das Rechner-Display zeigt die gleiche Anzeige wie im APT-Mode, inkl. Endanflug.

Go-Direct Funktion

Beide Modes, APT und TP, erlauben auch eine sog. GO-Direct Funktion.

Diese Funktion wird eingesetzt, wenn man eine während des Fluges hohe Abweichung vom Kurs festgestellt und den gewünschten Flugplatz oder Wendepunkt direkt anfliegen möchte.

Vorausgesetzt man fliegt einen APT (Flugplatz) an, findet folgender Vorgang statt:

| 100km 2<br>>301°< 2 |
|---------------------|
|---------------------|

Das Gerät muß in den TP-Mode umgeschalten werden. Ein beliebiger TP ist auswählbar, jedoch darf nicht "NOT PROG" erscheinen. Ca. 3 sek. warten (oder bis TP-Daten angezeigt werden).

Danach wieder is APT-Programm umschalten, es erscheint

100km AUGS > 290° <

Dasselbe Prinzip gilt auch für TP "Go-Direct" Funktion. Dazu braucht man nur kurzzeitig in APT-Mode umschalten.

c) Fliegen mit TSK-Programm

\_\_\_\_\_

Vor dem Start muß der Pilot die entsprechende Aufgabe mittels Drehschalter auswählen. Ein "Vorab-check" vor der Aufgabe ist immer möglich. Ablauf wie unter Kapitel "d" beschrieben.

TASK 10<br/>NO STARTabwechselnd erscheintAPT EDSA<br/>LANDSB.L

Dies bedeutet, daß die Aufgabe "TSK" noch nicht gestartet ist. Startpunkt ist Landsberg.

Der Startvorgang gestaltet sich wie in Kap. c "Programm Task": Bevor die Aufgabe gestartet wird, stehen alle Nav-Funktionen zum Anflug des Startpunktes zur Verfügung (ESC-Taste betätigen). Nach erfolgtem Start läuft die Aufgabe vollautomatisch weiter. Wenn eine gestartete Aufgabe verlassen wird, so läuft diese im Hintergrund weiter. Es gibt in der Aufgabe keine "GO DIRECT" Funktion. Es ist notwendig wieder ins TSK-Programm umzuschalten wenn man sich in Wendepunktnähe befindet.

Wiederholung der Aufgabe (TSK) während des Fluges ist möglich (RESTART). Die Restart-Funktion ist auch nach längerem Drücken der Escape-Taste aktiviert.

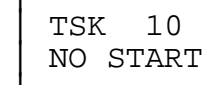

abwechselnd erscheint

APT EDSA LANDSBER

Die letzte Aufgabe, oder eine neue Aufgabe kann jetzt neu gestartet werden.

d) TE-Kompensationsart

\_ \_ \_ \_ \_ \_ \_ \_ \_ \_ \_ \_ \_ \_ \_ \_ \_ \_ \_

Poim IX 4000 bogtobt die Mäglighkeit gwiggber el

Beim LX 4000 besteht die Möglichkeit zwischen elektronischer und Düsenkompensation zu wählen (Programm "INI").

-Einstellung der Total-Energiekomentsation

Bei LX 4000 besteht aufgrund der elektronischen Kompensation die Möglichkeit die Kompensationsparameter exakt einzustellen. Dazu sollte ein Flug in absolut ruhiger Luft durchgeführt werden. Die statischen Druckabnahmen spielen eine entscheidende Rolle. Deshalb müssen die pneumatischen Einrichtungen sauber und dicht sein. Eine Anpassung ist nur während des Fluges möglich.

Folgende Maßnahmen sind notwendig:

- 1. Absolut ruhige Atmosphäre
- 2. LX 4000 in Vario-Mode bringen (keine Sollfahrtautomatik)
- 3. Programm "INI" Nach dem Password erscheint auf dem Bediengerät

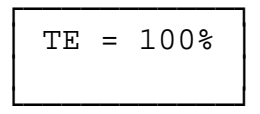

- 4. Flugzeug auf ca. 160 km/h beschleunigen und die Fahrt ca. 20 Sekunden konstant halten.
- 5. Flugzeug bis Normalfahrt hochziehen (ca. 80 km/h). Bei idealer TE-Kompensation muß das Vario immer polares Sinken anzeigen.

6. Überkompensation

Das heißt, daß das Vario beim Hochziehen erhöhtes Sinken anzeigt, daraus folgt:

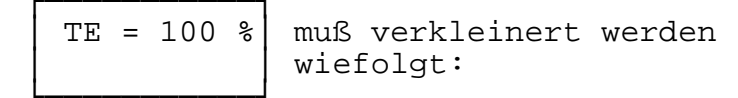

Zuerst mit ESC das Display auf nachfolgende Anzeige bringen.

nochmals ESC drücken. Es erscheint nun

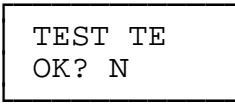

Wenn man mit "N" bestätigt, wiederholt sich der Vorgang und die Kompensationsstärke kann beliebig verändert werden. Nach "Y" steigt man aus dem Vorgang aus.

7. Unterkompensiert

Dies bedeutet, daß das Vario beim Hochziehen "Steigen" anzeigt, daraus folgt, daß der TE vergrößert werden muß. Der Ablauf entspricht dem vorhergehenden.

Sollte die Kompensationsansprechgeschwindigkeit zu groß sein, kann dies durch den TE-Filter beeinflußt werden. Normal ist der Filter "5", wenn das Gerät zu schnell reagiert wählt man größere Werte und umgekehrt. Der Ablauf ist wie oben bereits beschrieben. Die Kompensationsstärke darf nun nicht mehr verändert werden. Ausgang mittels Bestätigung mit "Y".

Überprüfung der Richtigkeit der statischen Abnahme:

Es sollte der TE-Wert 0% ausgewählt werden, d.h. die elektronische Kompensation ist ausgeschlossen. Das Flugzeug muß auf 160 km/h beschleunigt und hochgezogen werden. Das Varioanzeige muß sich sofort in den positiven Bereich bewegen.

Wenn zuerst eine noch negativere Anzeige erscheint und nachdem in den positiven Bereich übergeht, ist nach einem Fehler in der statischen Abnahme zu suchen.

8. Düsenkompensation

Kompensationsstärke muß auf 0% eingestellt und die Düse an TE (Pst) angeschlossen werden.

e) Motorlaufzeitaufzeichnung (OPTION)

Motorlaufzeit-Logger wird aktiviert sobald der Motor mehr als fünf Sekunden läuft. Als Motorlaufzeitsensor wird ein Mikrofon verwendet. Die Daten sind im Programm "STAT" abzurufen.

f) Doppelsitzerkonfiguration

-----

Das LX 4000 kann auch zur Doppelsitzerfunktion erweitert werden. Der Pilot im zweiten Sitz bekommt somit auch eine komplette Anzeige und Bedienungsmöglichkeit. Der zweite Sitz ist mit einem Bedienteil, eine Rechnerzweitanzeige und einer Varioanzeige ausgestattet. Beide Piloten haben die Möglichkeit das LX 4000 zu bedienen, jedoch nicht gleichzeitig. Es gibt einen Prioritätsschalter, der ein Gerät (vorne oder hinten) zum sog. "Mastergerät" ernennt. Das sog. "Slavegerät" wird dann zum Anzeigegerät. Beim Einschalten muß der Prioritätschalter immer auf das, im vorderen Cockpit befindliche, Gerät eingestellt werden, wenn dies nicht befolgt wird, fordert das System "Set priority 1".

g) Magnetkompaßzusatz

-----

Der Magnetkompaß wird als Zusatzmodul für das LX 4000-System angeboten. Alle Geräte mit Programmstand V4.3 sind bereits ab Werk für den Einsatz des Magnetkompaßmodules ausgerüstet.

Das Modul wird über eine 3-polige Buchse an den Tx-Eingang auf der Rückseite des LX 4000 Rechners angeschlossen. Der Rechner identifiziert das Modul innerhalb 5 sek. nach Anschließen automatisch.

Das Magnetkompaßmodul ist von magnetisch bedenklichen Metallen fernzuhalten !!!

Das Modulgehäuse ist mit einem Pfeil gekennzeichnet, welcher aussagt, daß das Modul in Flugrichtung (Pfeilrichtung) eingebaut werden muß. Das Flugzeug muß nach dem Einbau des Magnetkompaßzusatzmodules nach Norden ausgerichtet werden und folgender Ablauf ist daraufhin einzuhalten:

Programmwahlschalter auf INI bringen
 Password 4077 eingeben und bis "Compass corr. N?" bestätigen

Compass corr? N Drehschalter auf "Y" bringen und mit Enter bestätigen

es folgt nun beispielsweise

Compass 005°

Anzeige bezieht sich nun auf das vorher nach Norden orientierte Flugzeug, die Abweichung darf nicht

mehr als 10 zwischen 350° sein. Ist die Abweichung größer, muß die Flugzeuglage und der Einbau des Moduls überprüft werden.

Es müssen nun alle Hauptrichtungen überprüft werden. Die Abweichung darf nicht mehr als +/- 10° betragen.

Mögliche Einbaufehler sind:

- Magnetkompaß zu nah am LX 4000
- Eisenteile (z.B. Ruder) zu nah
- Einbau hinter dem Fahrwerk (Werte am Boden i.O. aber im Flug falsch)

Um eine genaue Anzeige der Windstärke und -richtung zu erhalten muß der Kompaß sehr genau sein, Ein Fehler von 5° bedeutet bei 100 km/h bereits eine Falschwindanzeige von 10 km/h.

Die Justierung wird wiefolgt durchgeführt: Enter drücken es erscheint

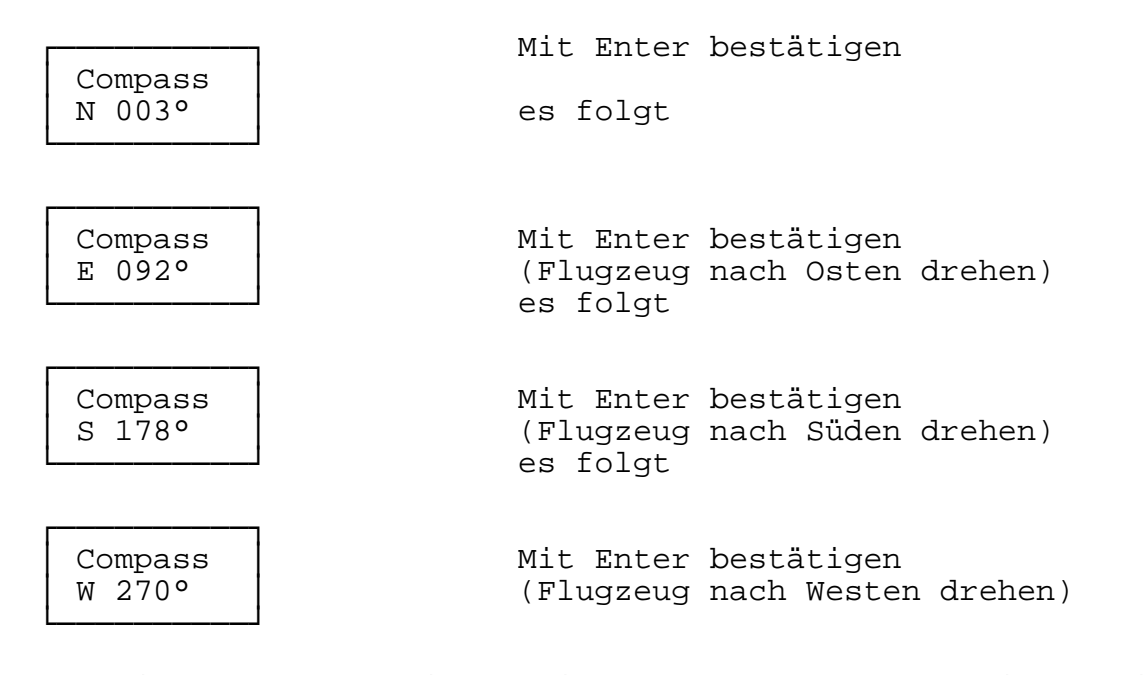

Der Einstellvorgang ist somit beendet, der Kompaß ist geeicht. Die aktuelle Kompaßanzeige kann im TP oder APT-Mode überprüft werden. Danach wird ESC gedrückt bis

> Compass xxx°

erscheint. Nun kann die Kompaßanzeige durch Drehen des Flugzeuges in die verschiedenen magnetischen Richtungen (N, E, S, W) überprüft werden.

Das Programm kann mittels Drehen des Programmwahlschalters auf eine andere, beliebige Position verlassen werden.

WIR WÜNSCHEN IHNEN EINEN GUTEN FLUG MIT UNSEREM FLUGINFORMATION-ZENTRUM LX 4000. BEI WEITEREN RÜCKFRAGEN STEHT IHNEN UNSERE HOT-LINE ZUR VERFÜGUNG:

### LX navigation

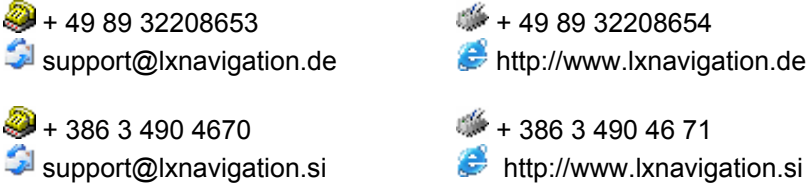

*<sup>(\*)</sup>* + 49 89 32208654 Shttp://www.lxnavigation.de

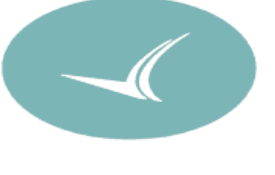

47

#### ANHANG

INIT MEMORY:

Dieser Vorgang löscht alle Daten, die vom Anwender eingegeben worden sind (Flugplätze sind nicht gelöscht)

Generell wird dieser Vorgang nicht verwendet. Diese Anwendung wird nur nach einem Epromtausch und als Notbetrieb bei ausgefallener Lithiumbatterie benötigt. Bei Batterieausfall ist das System unbrauchbar, aber ein Flug problemlos durchführbar. Ein deutliches Anzeichen eines Batterieausfalls ist, wenn nach dem Ein-schalten auf dem Display das SET ALT in feet angezeigt wird. Nach INIT-Memory erscheint wieder "m". Der Programmablauf ist folgender:

1) Das Gerät ausschalten

- 2) ESC und Enter drücken (gedrückt halten)
- 3) Das Gerät einschalten und warten (die Tasten sind gedrückt) bis

INIT MEMORY erscheint

nach Enter folgt

| INI  | warten, bis wieder INIT MEMORY              |
|------|---------------------------------------------|
| WAIT | aufscheint, dann ESC drücken und aussteigen |

Danach müssen wieder alle Parameter eingegeben werden und das Gerät funktioniert, es darf nur nicht ausgeschalten werden, denn nach dem Ausschalten ist der Vorgang zu wiederholen.

#### AUTO ZERO:

Diese Funktion bewirkt die erneute Nullstellung des Vario und Fahrtsignales. Eine Nullpunktverstellung kann nach einer harten Außenlandung passieren. Dieses Geschehnis bringt keinerlei Schaden am System, da man das Auto Zero beliebig oft wiederholen kann. Ein deutliches Anzeichen dafür, daß der Nullpunkt nicht mehr stimmt, ist die Windkomponente. Wenn man in Windrichtung fliegt und die Windkomponente 15km/h anzeigt, wobei beim Flug der Kurs um 180° geändert ist, dann handelt es sich vermutlich um eine Verschiebung des Fahrtnullpunktes. Es ist dann folgende Vorgehensweise zu befolgen:

#### Nach Password

| PASSWORD<br>3555             | Entertaste drücken                                         |
|------------------------------|------------------------------------------------------------|
| AUTO<br>ZERO                 | Entertaste drücken                                         |
| WAIT<br>20 s                 |                                                            |
| PROG                         | Nach Prog Data sind die neuen                              |
| DATA                         | Parameter abegespeichert und der                           |
|                              | Vorgang beendet.                                           |
| Dieser Vorgang muß bei absol | ut ruhiger Luft (am besten im Hangar) durchgeführt werden. |